## **Tutorial Aimsun**

Anugrah Ilahi Muhammad Zudhy Irawan

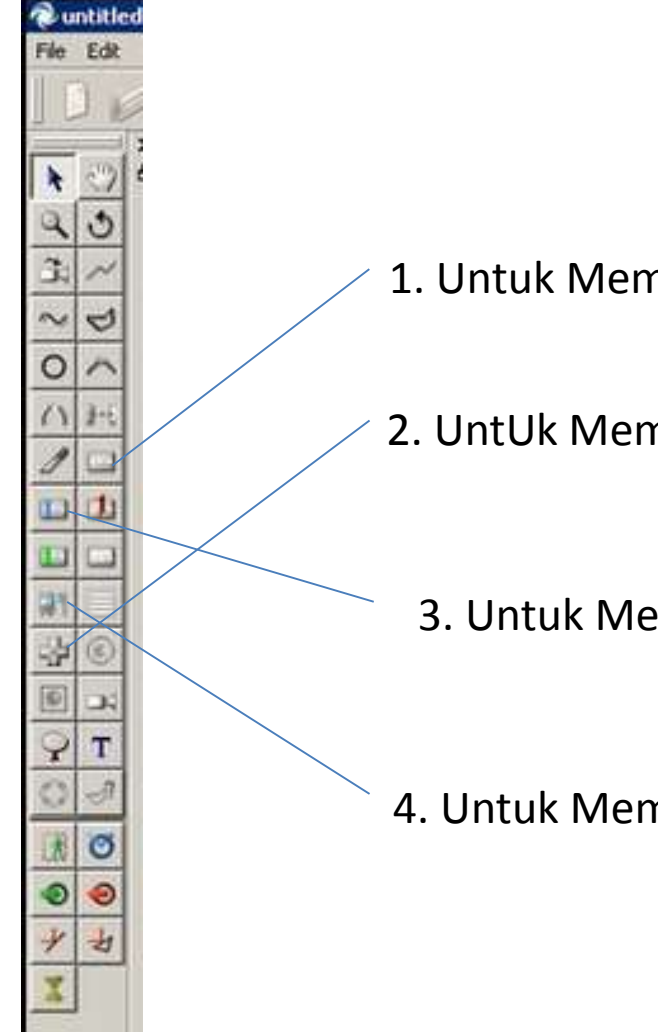

- 1. Untuk Membuat Jaringan Jalan
- 2. UntUk Membuat Simpang
  - 3. Untuk Membuat Detektor
- 4. Untuk Membuat Halte

# Pembuatan jaringan Jalan

Dengan menggunakan toolbar 1 di klik dan di letakkan pada daerah yang akan di buat sehingga diperoleh.

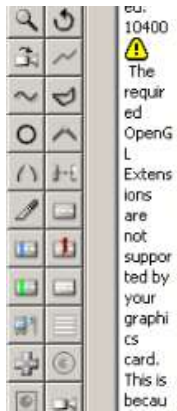

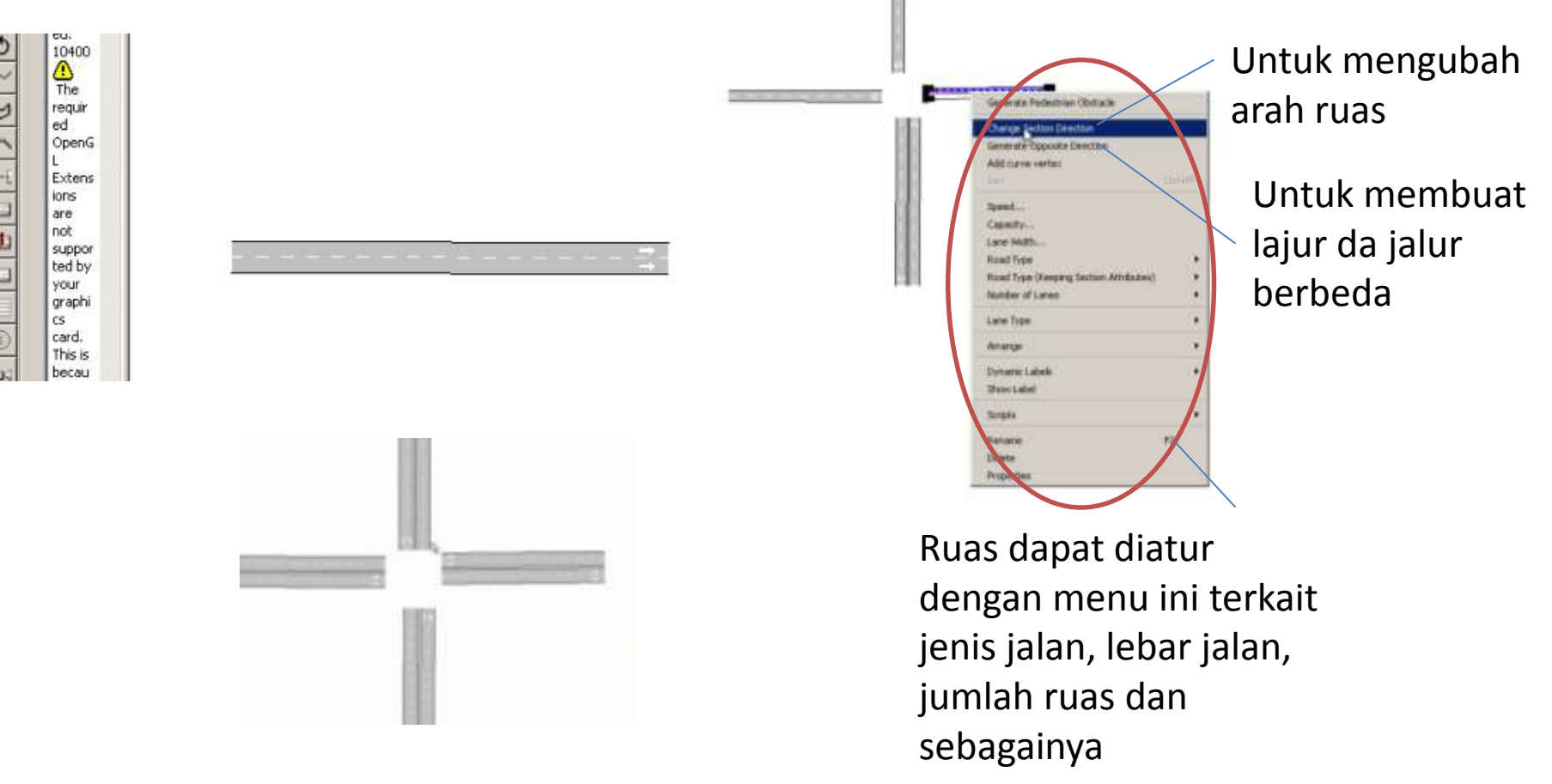

#### Pembuatan Simpang Kemudian dengan menu 2 dibuat simpang dari ke empat lengan yang terpisah

|       | Second Second Se                                                                                                    | Edward bli ]<br>(* Prov Sectors<br>Gened Gould   warsing                                                                                                    | T Mine Ba |
|-------|----------------------------------------------------------------------------------------------------|----------------------------------------------------------------------------------------------------|-----------|
|       | - Call Kelline (Second)<br>Second Second                                                                                                    | - Invert Fritze                                                                                                    |           |
| × + + | <ul> <li>Facebooks (Panel)</li> <li>Anthread Adams</li> <li>Second Adams</li> <li>Second Adams</li> <l< td=""><td>Hard and the second second sec</td><td></td></l<></ul> | Hard and the second second sec |           |
|       | -                                                                                                    | [                                                                                                    | Cr Cete   |

Akan mucul menu seperti diatas dan klik New dan pilih arah pergerakan dari tiap lengan yang diinginkan

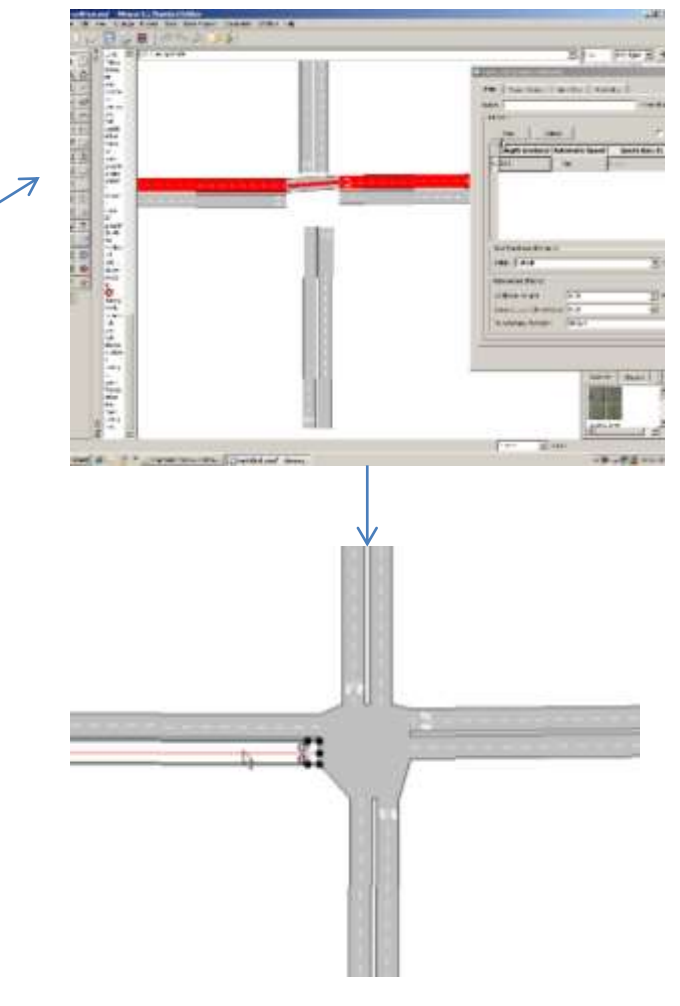

# Pembuatan Sinyal Lalu Lintas

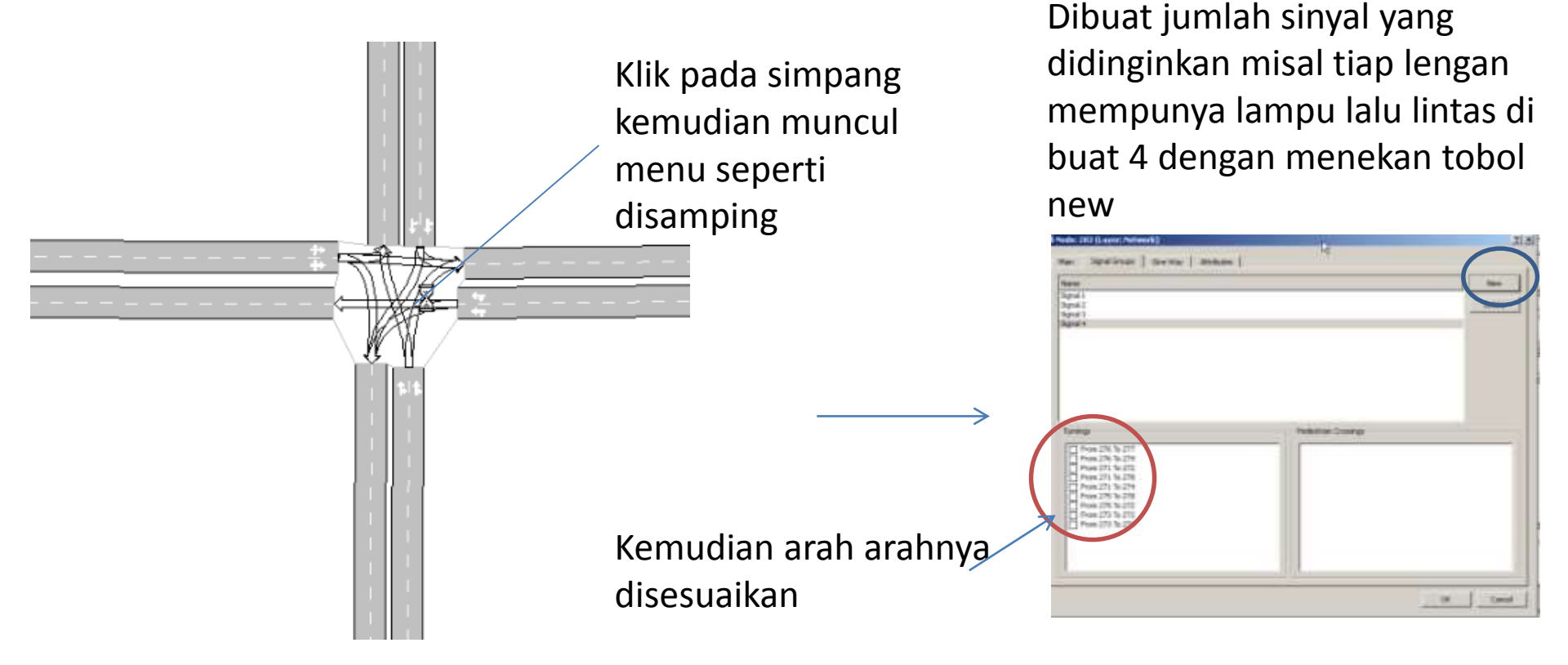

## Pembuatan Sinyal Lalu Lintas

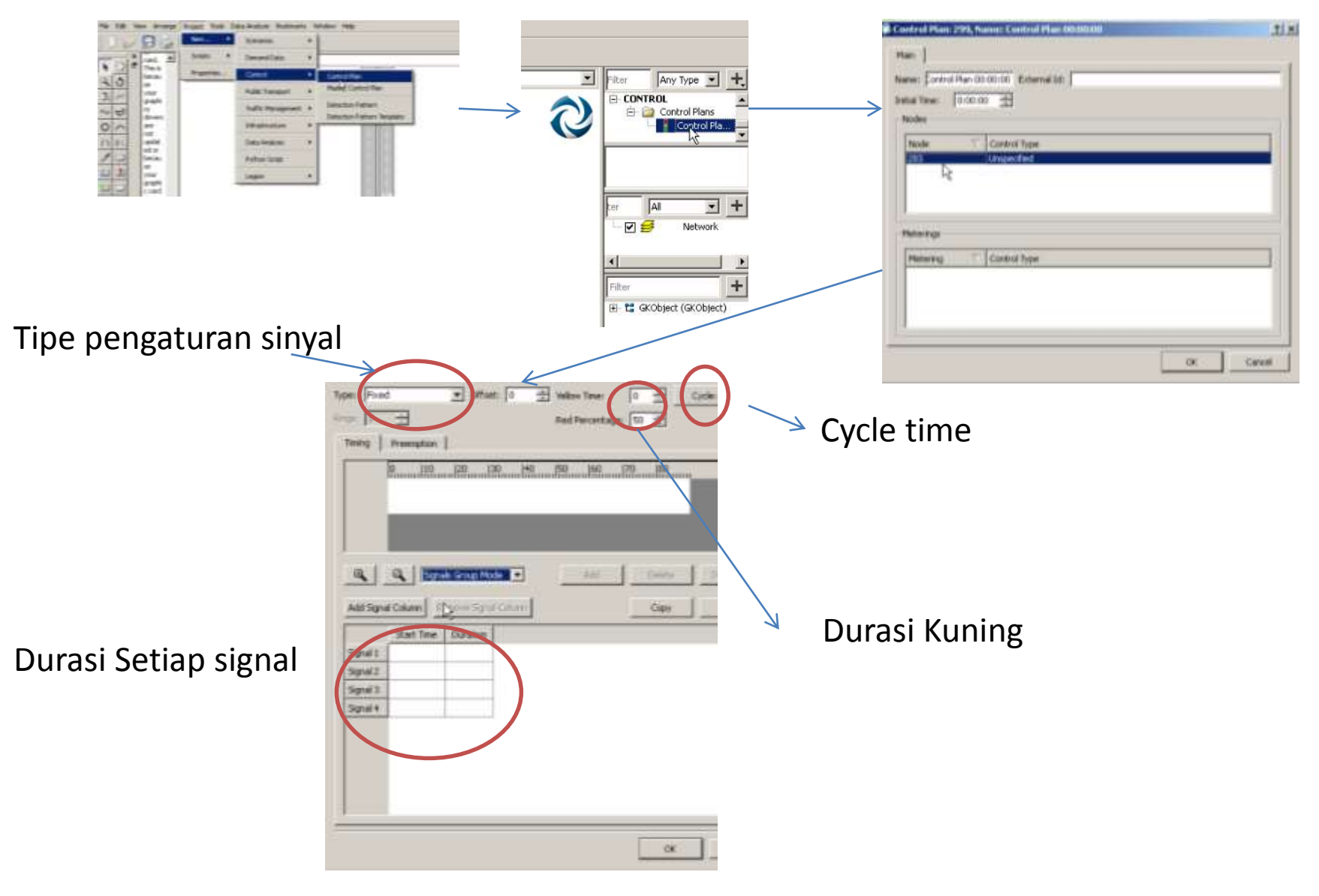

## Pembuatan Sinyal Lalu Lintas

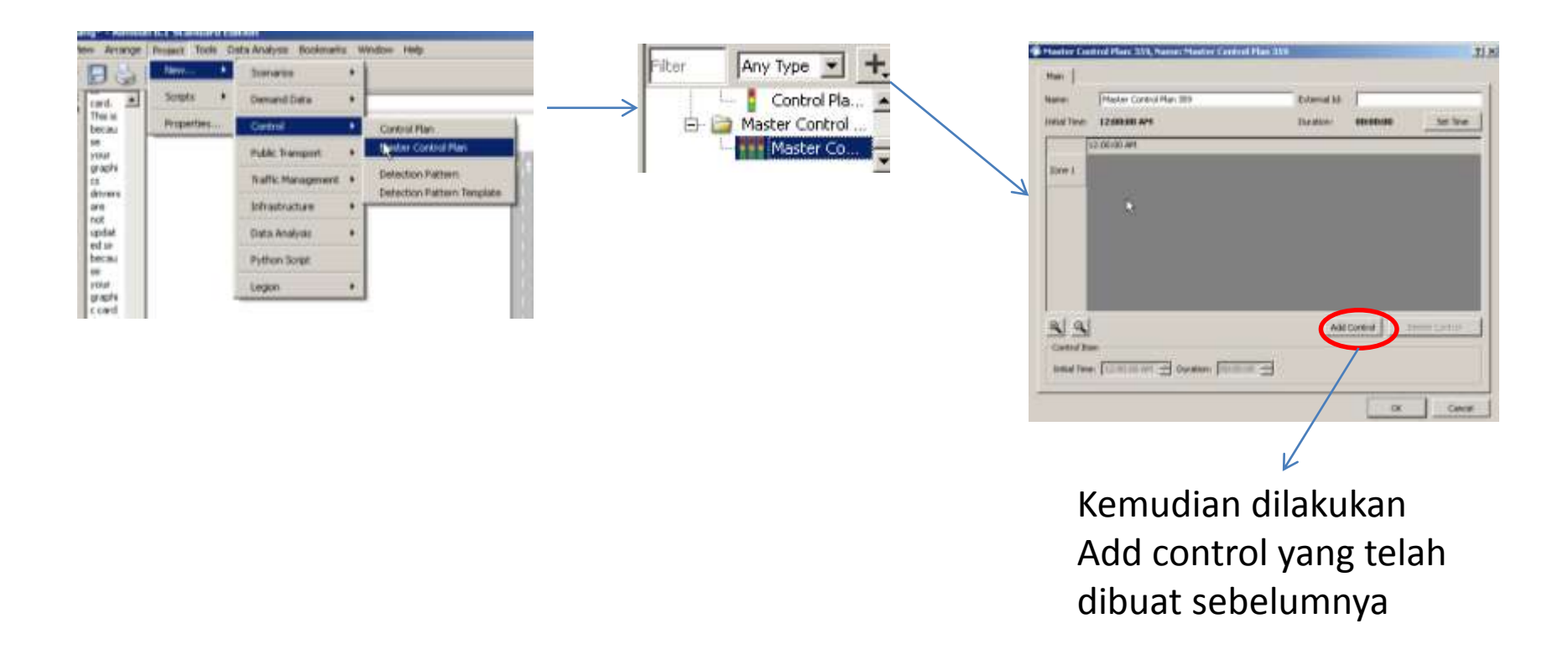

Master control plan berisi control plan yang telah kita buat pada menu sebelumnya.

#### Input Volume Lalu Lintas

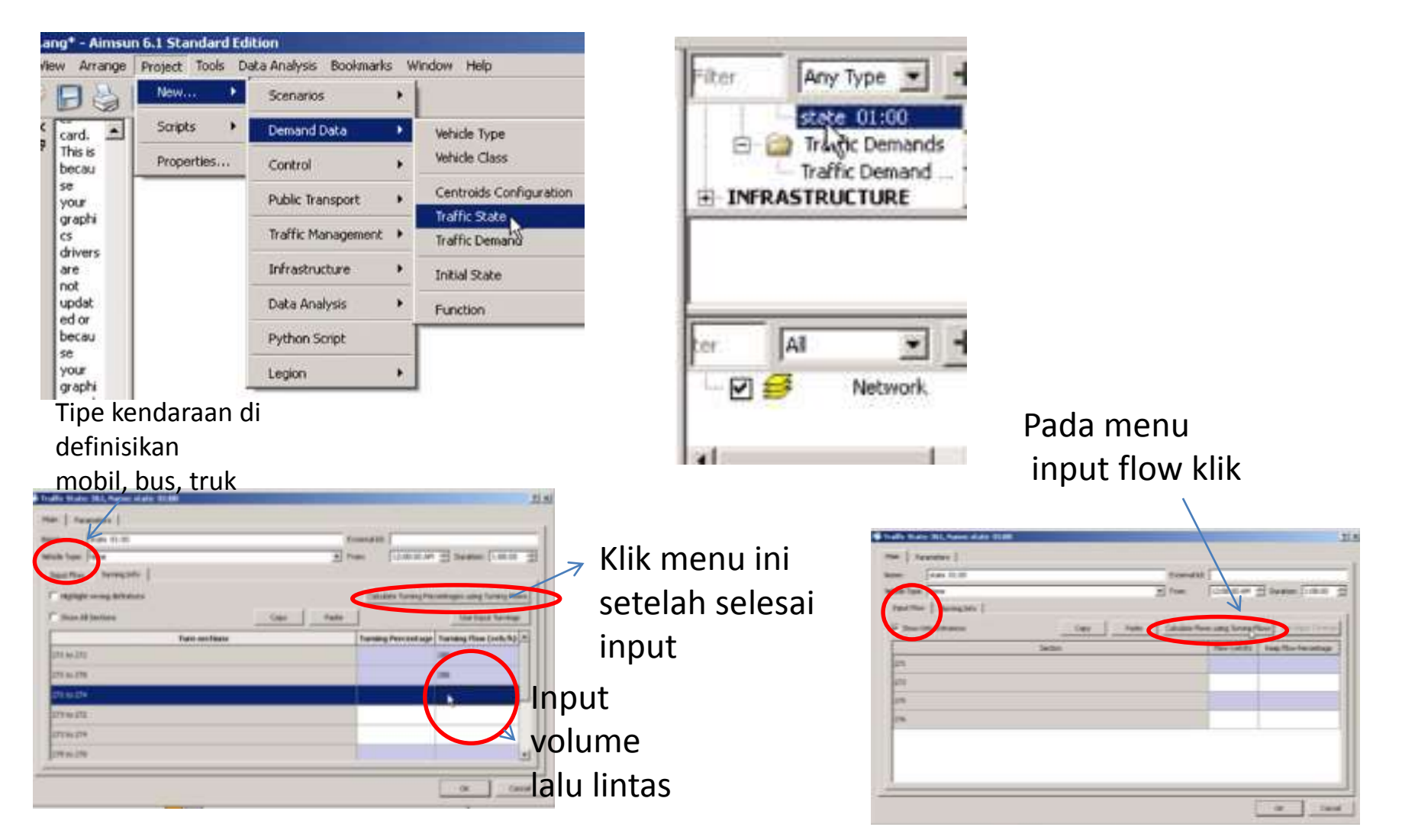

## Input Volume Lalu Lintas

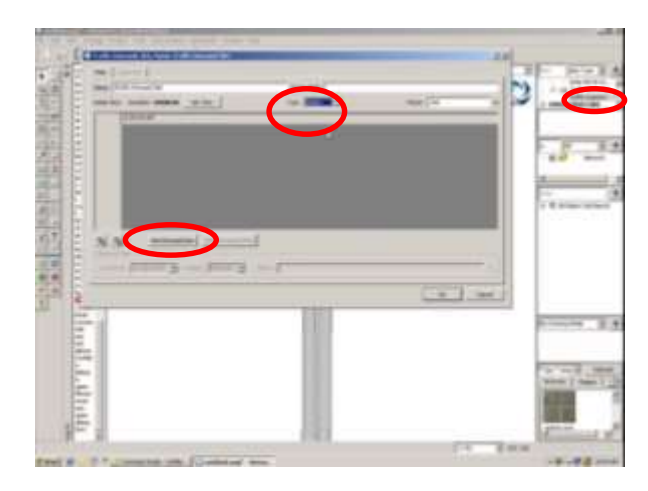

Pada menu demand data di tetapkan jenis Volume yang dimasukkan, berbentuk matrix Atau state. Kemudia klik add demand data berdasarkan traffic state yang telah di buat sebelumnya

### Pembuatan PT Lines (Public Transport)

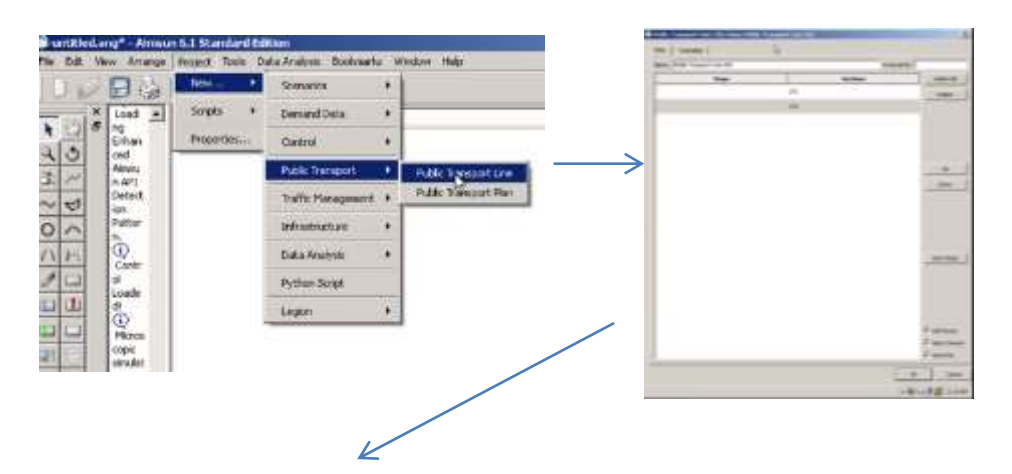

Rute public transport didefinisikan

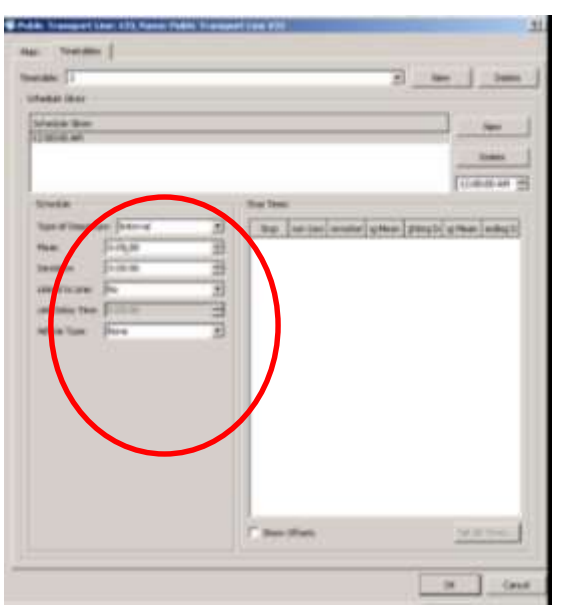

Kemudian ditetapkan jadwal perjalanan public transport

#### Pembuatan Prioritas Sinyal Lalu Lintas

|                                                                                                    | Pada menu<br>control plan<br>Lokasi control p                                                                                                    | Control Plan: 299, Name: Control Plan 00:07:00  Main Name: Entrol Plan 00:07:00 External Id:  Initial Time: 0:07:00 External Id:  Nodes Nodes Nodes Fixed Control Plan Heterings | Piter Any Type |
|----------------------------------------------------------------------------------------------------|----------------------------------------------------------------------------------------------------|----------------------------------------------------------------------------------------------------|----------------|
| Pada menu Pre-emption<br>Ditetapkan PT Lines<br>(publictransport lines) dan<br>phase sinyal yang dilaluinya<br>dengan tombol add<br>Priority request dan<br>priority end berdasarkan<br>detektor dan arah<br>public transport | NUMBER OF DEPENDENCE OF DEPENDENCE     Dependence       Ver     Image     Dependence       Ver     Image     Dependence | Metering Control Type                                                                                                    | OK Cancel      |

### Pembuatan Prioritas Sinyal Lalu Lintas

| me:                                                                                                    |           | External Id:     | L |   |
|----------------------------------------------------------------------------------------------------|-----------|------------------|---|---|
| Store Statistics in database                                                                             |           | Extended Length: | 0 | m |
| leasuring Capability                                                                                     |           |                  |   |   |
| ✓ Count                                                                                                  | Presence  |                  |   |   |
| ⊽ Speed                                                                                                  | Cccupancy |                  |   |   |
| V Densky                                                                                                 | 🔽 Headway |                  |   |   |
| Equipped Vehicle                                                                                         |           |                  |   |   |
| nformation<br>Length: 4.5 meters<br>Distance from Cytrance: 39.2 meters<br>Distance to exit: 25.4 meters |           |                  |   |   |

|                                                                                          |   |                |                                                  | CHOIL MORECONNE | Sec. 10.50000000000000000 | Inscaricanoods |
|------------------------------------------------------------------------------------------|---|----------------|--------------------------------------------------|-----------------|---------------------------|----------------|
| ame: [bus                                                                                |   |                | External Id:                                     |                 |                           |                |
|                                                                                          |   |                |                                                  |                 |                           |                |
|                                                                                          |   |                |                                                  |                 |                           |                |
|                                                                                          |   |                |                                                  |                 |                           |                |
|                                                                                          |   |                |                                                  |                 |                           |                |
|                                                                                          |   |                |                                                  |                 |                           |                |
|                                                                                          |   |                |                                                  |                 |                           |                |
|                                                                                          |   |                |                                                  |                 |                           |                |
|                                                                                          |   |                |                                                  |                 |                           |                |
|                                                                                          |   |                |                                                  |                 |                           |                |
|                                                                                          |   |                |                                                  |                 |                           |                |
|                                                                                          |   |                |                                                  |                 |                           |                |
|                                                                                          |   |                |                                                  |                 |                           |                |
|                                                                                          |   |                |                                                  |                 |                           |                |
|                                                                                          |   |                |                                                  |                 |                           |                |
|                                                                                          |   |                |                                                  |                 |                           |                |
|                                                                                          |   |                |                                                  |                 |                           |                |
| ter overtaking stay on fast lane:                                                        | 0 | %              | Equipped Vehicles                                | 100             | 95                        |                |
| iter overtaking stay on fast lane:<br>ndertaking cases:                                  | 0 | %              | Equipped Vehicles<br>Cruising Toleranc           | 1100            | 96<br>m/sz                |                |
| Iter overtaking stay on fast lane:<br>ndertaking cases:<br>inrudent Lane Changing cases: |   | 96<br>96<br>98 | Equipped Vehicles<br>Cruising Toleranci<br>PCUs: | 100             | 96<br>m/s2                |                |

Pada Detector mesti ditandai Equipped vehicle Equiped vehicle mesti dibuat 100% bagi public transport

## Simulasi dan Output

#### -Persiapan Lokasi output

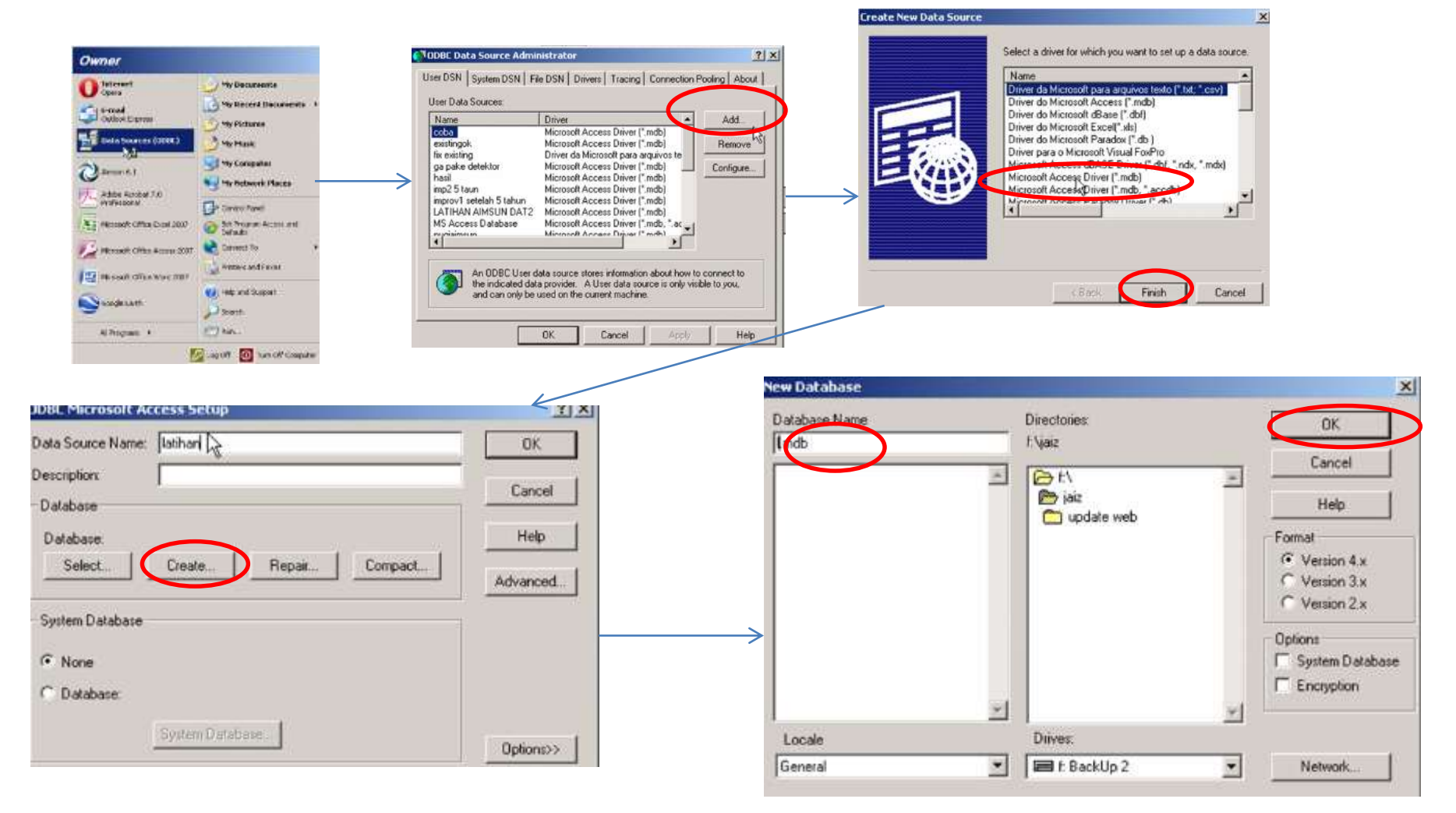

## Run Simulasi

| the second second second second second second second second second second second second second second second s                          |                                                                                                    |                                             | man.                                                                                                    | tone   mucht   man   these lines   feature                                     |                  |
|----------------------------------------------------------------------------------------------------|----------------------------------------------------------------------------------------------------|---------------------------------------------|----------------------------------------------------------------------------------------------------|--------------------------------------------------------------------------------|------------------|
| Grigad America AFE Variables Dirateges                                                                                                  | & Cenditore Ferenties Attitutes                                                                                                    |                                             |                                                                                                    | [ Hen [                                                                        | 1                |
| Dynamic Somerics 1408                                                                                                    | External (D)                                                                                                    |                                             | -                                                                                                    | - (118)                                                                        | E.               |
|                                                                                                    |                                                                                                    |                                             | 34                                                                                                    |                                                                                | M - Annin        |
| elove avióna                                                                                                    |                                                                                                    | ()                                          |                                                                                                    | the Patient Plansheet Plan mend in a                                           | Ē                |
| ed pelai Teres (10.00.00)                                                                                                    |                                                                                                    | Danken (1997)                               | <u> </u>                                                                                                    | august Passiver film - F                                                       |                  |
| er Cola:                                                                                                    |                                                                                                    |                                             | Sec.                                                                                                    | Tables P Atras P taget family 1 they can be suggest for<br>familian. C Atras P |                  |
| re as Smulaton Step (C)                                                                                                    | #190                                                                                                    |                                             |                                                                                                    |                                                                                | 1_               |
|                                                                                                    |                                                                                                    |                                             |                                                                                                    |                                                                                |                  |
| Tenend: Telfk Denend UKL                                                                                                    | <ul> <li>Mr. Target Cher. Mdit Target IN</li> </ul>                                                                                                    | in 2557 •                                   |                                                                                                    |                                                                                |                  |
| upretrie                                                                                                    | ······································                                                                                                    | -                                           |                                                                                                    |                                                                                |                  |
| Careful Rive                                                                                                    | Celucitar Fathern                                                                                                    |                                             |                                                                                                    |                                                                                |                  |
| Committee 2028                                                                                                    | To Reve                                                                                                    |                                             |                                                                                                    |                                                                                |                  |
| ra Set for Webster                                                                                                    |                                                                                                    |                                             |                                                                                                    |                                                                                |                  |
|                                                                                                    |                                                                                                    | •                                           | 1/100                                                                                                    |                                                                                |                  |
|                                                                                                    |                                                                                                    |                                             |                                                                                                    | And and the particular to the second second second second                      |                  |
|                                                                                                    |                                                                                                    | OK Densi                                    |                                                                                                    |                                                                                |                  |
| Dynamic Scenario: 365.                                                                                                    | Name: Dynamic Scenario 35                                                                                                    | 6                                           |                                                                                                    | Detail output                                                                  |                  |
| Dynamic Scenario: 366,                                                                                                    | Name: Dynamic Scenario 36                                                                                                    | 6                                           | Davameters                                                                                                    | Detail output<br>yang ingin di                                                 | Hasil Simul      |
| Dynamic Scenario: 366,<br>Main Output Aims                                                                                              | Name: Dynamic Scenario 36<br>sun API   Variables   Strate                                                                                                    | 6<br>gies & Conditions                      | Parameters                                                                                                    | Detail output<br>yang ingin di<br>tampilkan                                    | Hasil Simul      |
| Dynamic Scenario: 366,<br>Main Output Aims<br>General Catals                                                                            | Name: Dynamic Scenario 36<br>sun API   Variables   Strate                                                                                                    | 6<br>gies & Conditions                      | Parameters                                                                                                    | Detail output<br>yang ingin di<br>tampilkan                                    | Hasil Simul<br>↓ |
| Dynamic Scenario: 366,<br>Main Output Aims<br>General (stais<br>Main Sections                                                           | Name: Dynamic Scenario 36<br>sun API   Variables   Strate<br>O/D Matrices   PT Lines                                                                                                    | 6<br>gies & Conditions  <br>Paths   Streams | Parameters  <br>  Animation   Trajectorie                                                                         | Detail output<br>yang ingin di<br>tampilkan                                    | Hasil Simul      |
| Dynamic Scenario: 366,<br>Main Output Aims<br>General Catals<br>Main Sections<br>System                                                 | Name: Dynamic Scenario 36<br>sun API   Variables   Strate<br>O/D Matrices   PT Lines  <br>  Public Transport                                                                                | 6<br>gies & Conditions  <br>Paths   Streams | Parameters  <br>  Animation   Trajectorie<br>Environmental Models                                                 | Detail output<br>yang ingin di<br>tampilkan                                    | Hasil Simul      |
| Dynamic Scenario: 366,       Main     Output       General     Qatals       Main     Sections       Iv     System       Iv     Sections | Name: Dynamic Scenario 36<br>sun API   Variables   Strate<br>O/D Matrices   PT Lines  <br>I Public Transport<br>I O/D Matrices                                                              | 6<br>gies & Conditions  <br>Paths   Streams | Parameters                                                                                                    | Detail output<br>yang ingin di<br>tampilkan                                    | Hasil Simul      |
| Dynamic Scenario: 366,<br>Main Output Aims<br>General (stais)<br>Main Sections<br>System<br>System                                      | Name: Dynamic Scenario 36<br>sun API   Variables   Strate<br>O/D Matrices   PT Lines  <br>I Public Transport<br>I O/D Matrices                                                              | 6<br>gies & Conditions  <br>Paths   Streams | Parameters                                                                                                    | Detail output<br>yang ingin di<br>tampilkan                                    | Hasil Simul      |
| Dynamic Scenario: 366,         Main       Output       Aims         General       Catals                                                | Name: Dynamic Scenario 36<br>sun API   Variables   Strate<br>O/D Matrices   PT Lines  <br>Public Transport<br>I O/D Matrices<br>I Streams                                                   | 6<br>gies & Conditions  <br>Paths   Streams | Parameters  <br>  Animation   Trajectorie<br>Environmental Models  <br>  Fuel Consumption<br>  Pollution Emission | Detail output<br>yang ingin di<br>tampilkan                                    | Hasil Simul      |
| Dynamic Scenario: 366,         Main       Output       Aims         General       Catals                                                | Name: Dynamic Scenario 36<br>sun API   Variables   Strate<br>O/D Matrices   PT Lines  <br>Public Transport<br>Ø O/D Matrices<br>Ø Streams<br>TRANSYT Predictions                            | 6<br>gies & Conditions  <br>Paths   Streams | Parameters                                                                                                    | Detail output<br>yang ingin di<br>tampilkan                                    | Hasil Simul      |
| Dynamic Scenario: 366,         Main       Output       Aims         General       Qatais                                                | Name: Dynamic Scenario 36<br>sun API   Variables   Strate<br>O/D Matrices   PT Lines  <br>Public Transport<br>Ø O/D Matrices<br>Ø Streams<br>Ø TRANSYT Predictions                          | 6<br>gies & Conditions  <br>Paths   Streams | Parameters                                                                                                    | Detail output<br>yang ingin di<br>tampilkan                                    | Hasil Simul      |
| Dynamic Scenario: 366,         Main       Output       Aims         General       Qatais                                                | Name: Dynamic Scenario 36<br>sun API   Variables   Strate<br>O/D Matrices   PT Lines  <br>Public Transport<br>Ø O/D Matrices<br>Ø Streams<br>Ø TRANSYT Predictions<br>Ø Trajectories (Meso) | 6<br>gies & Conditions  <br>Paths   Streams | Parameters  <br>Animation Trajectorie<br>Environmental Models                                                     | Detail output<br>yang ingin di<br>tampilkan                                    | Hasil Simul      |
| Dynamic Scenario: 366,         Main       Output       Aims         General       Qatais                                                | Name: Dynamic Scenario 36<br>sun API   Variables   Strate<br>O/D Matrices   PT Lines  <br>Public Transport<br>Ø O/D Matrices<br>Ø Streams<br>Ø TRANSYT Predictions<br>Ø Trajectories (Meso) | 6<br>gies & Conditions  <br>Paths   Streams | Parameters                                                                                                    | Detail output<br>yang ingin di<br>tampilkan                                    | Hasil Simul      |
| Dynamic Scenario: 366,         Main       Output       Aims         General       Qstais                                                | Name: Dynamic Scenario 36<br>sun API   Variables   Strate<br>O/D Matrices   PT Lines  <br>Public Transport<br>Ø O/D Matrices<br>Ø Streams<br>Ø TRANSYT Predictions<br>Ø Trajectories (Meso) | 6<br>gies & Conditions  <br>Paths   Streams | Parameters                                                                                                    | Detail output<br>yang ingin di<br>tampilkan                                    | Hasil Simul      |

## Pembuatan Jalur Khusus Busway

Klik 2 kali pada ruas jalan kemudian seperti pada gambar dibawah:

| Adultan: 232 (Layer: Haltaneth)       | 21.9                                    |                                         |                                 |                  |
|---------------------------------------|-----------------------------------------|-----------------------------------------|---------------------------------|------------------|
| Mar Laws Tex Seas   Ambune            |                                         | Section: 276 (Layer: Network)           |                                 | 2):              |
| 1.00 E.10                             | nd bit                                  | Main Lanes Time Series Attribu          | tes                             |                  |
| Real Tate: 170 Arrival                | are based in the                        | V MARKE D                               |                                 |                  |
| Line Delhad Line: + Second            | al user Defined Dati. [*                | Lane Width: [3                          | meters                          |                  |
| Ref the following that                | esc. POAR                               | Lane Types                              |                                 |                  |
| Doranti Multiti   State Multiti       | - C                                     | Lane                                    | Lane Type                       |                  |
| The Capacity of Athendremons (a) [200 |                                         | 1                                       |                                 | <b>.</b>         |
| International Line and Inc.           | ana ana ana ana ana ana ana ana ana ana | 2 58: Reserved (Comp                    | ulsory) for Public              |                  |
| Intern Indexe St. an. Ad              | And for family Ind                      |                                         |                                 |                  |
| makalto (minance 25 manues des        | nation from instation:                  | $\longrightarrow$                       |                                 |                  |
| Started Sales a Maple No.             | an dana tina tina (a                    |                                         |                                 |                  |
| -                                     |                                         |                                         |                                 |                  |
| Texture 200 with                      | In Teacher Stat Safer 1                 | -Lane Type Options (Only for Reserved L | nes With More Than One Segment) |                  |
| Look Almost Delivers [ 200            | -                                       |                                         | <b>F</b>                        |                  |
|                                       |                                         | 1 - Reserve the hirst carle begineric   | Reserve the Las                 | st Lane beginent |
|                                       |                                         | Detailed Speed by Segment and/or Lane   |                                 |                  |
|                                       |                                         | Segment                                 | Lane                            | Speed            |
|                                       |                                         |                                         |                                 |                  |
| tend in salary Pro                    | a la materia la catalana internaciona   |                                         |                                 |                  |
|                                       |                                         |                                         |                                 |                  |
| Langths INI (IIIT) values             | 18 Canal                                |                                         |                                 | R                |
|                                       |                                         |                                         |                                 | Add Delete       |
|                                       |                                         |                                         |                                 |                  |
|                                       |                                         | Shoulder                                |                                 | 1                |

Right: None

Left: None

Length: 69.0859 meters

\*

OK.

Cancel